Cijenjene kolegice i kolege,

Budući da se radi o inačici uređivanje (edit), a ne pregled (view) (kako biste im što lakše mogli pristupiti i prilagoditi ih potrebama nastave), **nužno je da prije samog uređivanja ili prosljeđivanja istih dokument kopirate** (u protivnom se rezultati učeničkog rada automatski bilježe u originalnom dokumentu). Sve preinake radite u Vašoj inačici (kopiji) dokumenta. Kod materijala izrađenih u *google formsu* (obrascu) će svaka eventualna intervencija biti zabilježena i automatski spremljena u dokument.

Edit obrazac (obrazac za uređivanje)!

| Edit Učenje $\leftarrow \rightarrow C$ | na daljinu Glazbena k 🗙 💧                 | Bachianas Brasileiras N<br>/forms/d/1aZI017T6fZHU | No.5• ◀• × │ ा Glazbe | na umjetnost i BreEl Klett<br>KbMddKPE/edit | ×   🚥        | Nove zvukovr     |
|----------------------------------------|-------------------------------------------|---------------------------------------------------|-----------------------|---------------------------------------------|--------------|------------------|
| Aplikacije                             | <ul> <li>IZZI - Authoring tool</li> </ul> | <ul> <li>Glazbeni festivali i k</li> </ul>        | Six of the most insp  | 3 N                                         | <b>mh</b> Ma | itica hrvatska - |
| The second                             |                                           | oio dozbo drugo pol                               | lovice 20. stolicés   | ~                                           |              |                  |
| Upozi                                  | naj nove zvukovne b                       | oje glazbe druge pol                              | iovice 20. stoljeca   | M                                           |              |                  |

## Kako kopirati dokument?

1. **kopirate** (gore desno - tri točkice - izradi kopiju; to je i dalje inačica za uređivanje (na kraju URLa piše edit):

| 💶 Glazbena umjetnost   Profil Kle | ett 🗙 📔 💶 Nove zvukovne boj | e glazbe drug 🗙 🔲 U  | poznaj nove zvukovne boje gla | × +            |                | -                  | - 0 ×       |
|-----------------------------------|-----------------------------|----------------------|-------------------------------|----------------|----------------|--------------------|-------------|
| esIOtHLetqKbMddKPE/edit           |                             |                      |                               |                | ର୍             |                    | 🖃 🌖 :       |
| ost insp 🕥 Natječaj: učeničke     | a mh Matica hrvatska - Vi   | 😳 When Salvador Dalí | M The Stunning Beaut          | III The Best ( | Classical R    | »                  | Druge oznak |
| ljeća 🗀 🏠                         |                             |                      |                               | Ô              | © \$           | Pošalji            |             |
|                                   | Pitanja Odgovori            | Ukup                 | no bodova: 0                  |                | 5 Poništi      |                    |             |
|                                   |                             |                      |                               |                | 🔲 Izradi kopij | u 🖌                | 2           |
|                                   |                             |                      |                               |                | 🔟 Premjesti u  | ı otpad            |             |
|                                   |                             |                      |                               |                | Co Debusiesi   | a commentation and |             |

Zatim svoju kopiju uređujete po želji i šaljete učenicima.

Na njoj slobodno uređujte **postavke** za slanje, primanje odgovora, bodovanje, prikupljanje adresa učenika i automatsko slanje odgovora i sl.

| M778EBgOGMwAgwn1KBK1gj2-hN6T18DI51K6rQ90/edit                        |   |      |          |           | \$  |
|----------------------------------------------------------------------|---|------|----------|-----------|-----|
| - Instrumentalne vrste baroka, ori                                   |   |      | > €      | Pošalji   | : [ |
| Odjeljak 1 od 2                                                      |   | GUEL | Ð        | -USI NIKE |     |
| Instrumentalne vrste baroka                                          | × | :    | 5)<br>Tr |           |     |
| Provjen usvojenost isnoda - str. 2012/ udzbenika. Glazbeni susreti 2 |   |      |          |           |     |

... 2. **napravite inačicu za slanje učenicima na vašoj, kopiranoj inačici** (na kraju url poveznice će pisati view) - ta verzija će se kreirati *klikom* na "**oko" -"pregled**" gore desno (prethodna fotografija). Poveznicu na taj dokument dalje prosljeđujete učenicima.

Ovako izgleda inačica za slanje:

|                     | Glazbeni susret 🗙            | Videoteka     | ×   🔛         | PDF to DOC - ( | 🗙   🛅 Pr | ovjeri usvojer 🗙 | Instrumental |
|---------------------|------------------------------|---------------|---------------|----------------|----------|------------------|--------------|
| XLhtRPUqgpQl4VLtdfB | 16y2kcD6RTTyPHRmCyw/v        | viewform      |               |                |          |                  |              |
|                     |                              | -             |               | 0              |          |                  | 20           |
| Instrume            | ntalne vrste l               | oaroka        | GEC           | U              |          |                  |              |
| Provjeri usvojeno:  | st ishoda - str. 26 i 27 udž | benika "Glazb | eni susreti 2 | , m            |          |                  |              |
| *Obavezno           |                              |               |               |                |          |                  |              |
| Ime i prezime: *    |                              |               |               |                |          |                  |              |
| Vaš odgovor         |                              |               |               |                |          |                  |              |
| Razred: *           |                              |               |               |                |          |                  |              |
| Vaš odgovor         |                              |               |               |                |          |                  |              |
| Dalje               |                              |               |               |                |          |                  |              |